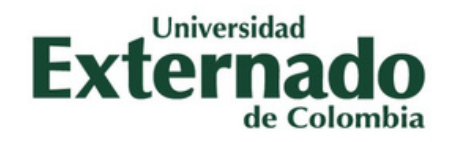

# MANUAL DEL USUARIO

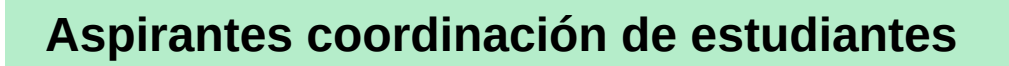

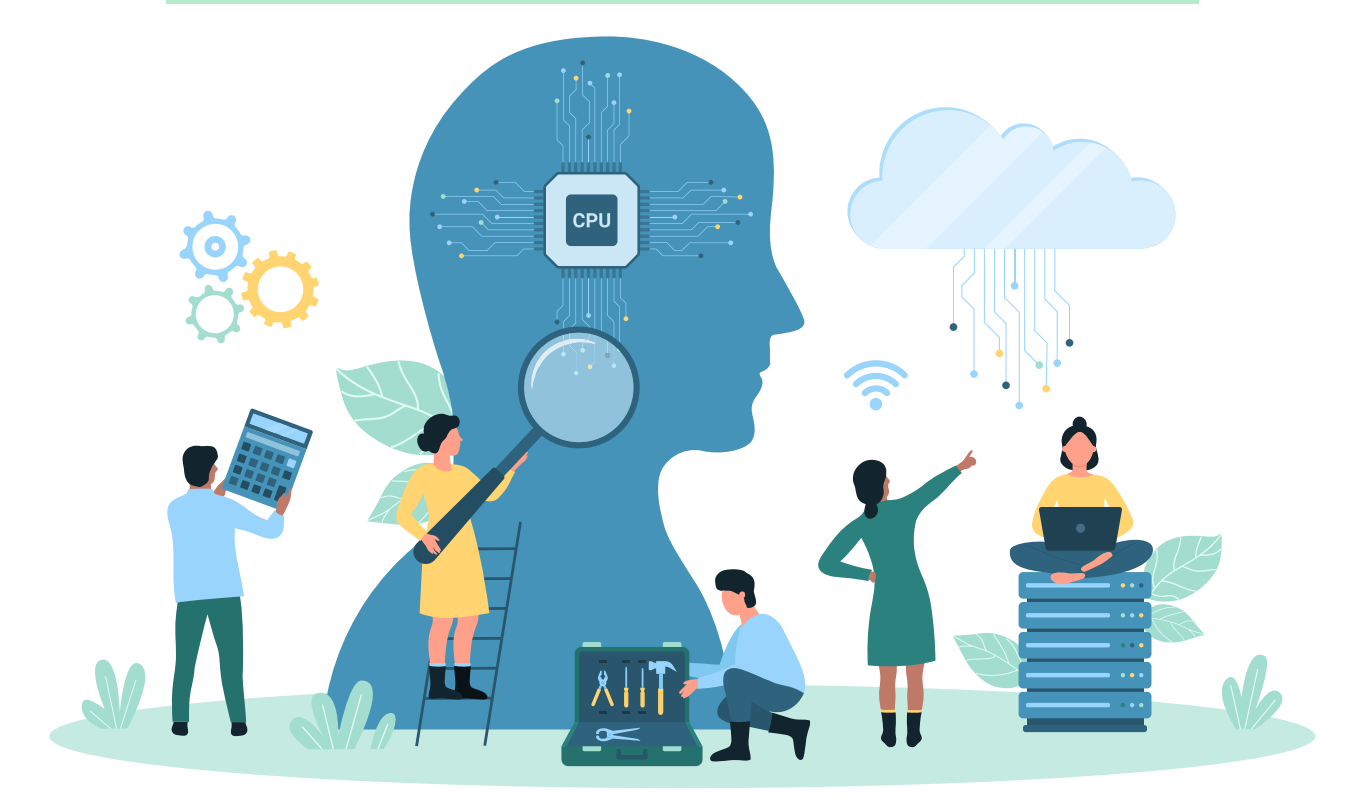

BOGOTÁ D.C.

Diciembre de 2024

Facultad de Ciencias Sociales y Humanas

http://fcsh.uexternado.edu.co/

# ÍNDICE

- 1. Ingreso al módulo coordinación de estudiantes
- 2. Proceso aspirantes Formulario IFAI 1
- 3. Formulario Psicosocial
- 4. Carga de ensayo
- 5. Formulario IFAI 2 Matriculados

## INGRESO AL MÓDULO COORDNACIÓN DE ESTUDIANTES

1. Para ingresar a la intranet de la Facultad de Ciencias Sociales y Humanas (FCSH) ingrese con el siguiente link:

## http://fcsh.uexternado.edu.co/

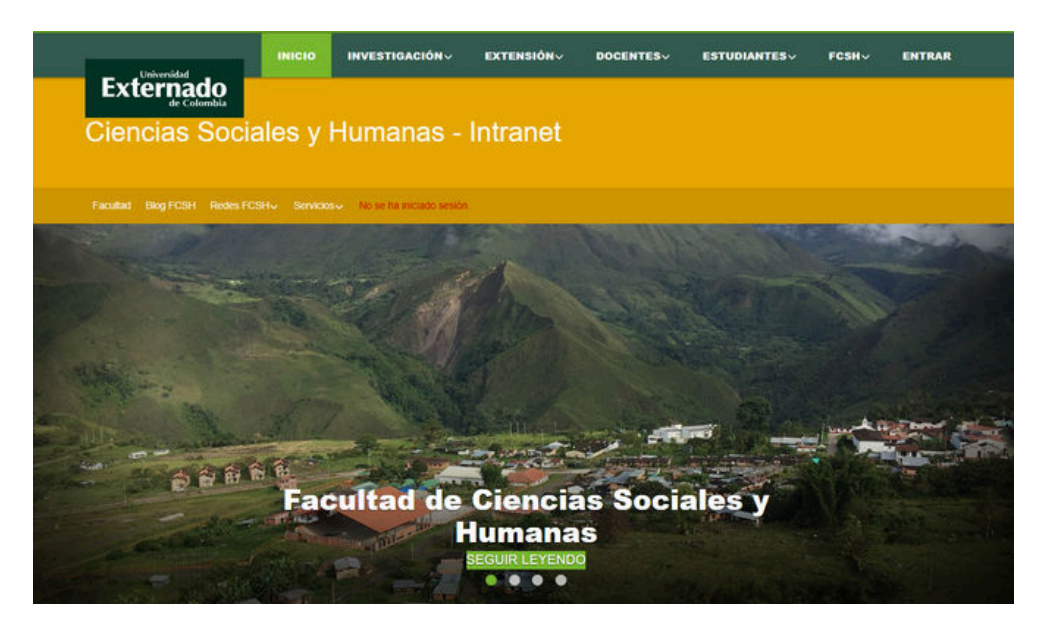

 Seleccione la opción "ENTRAR", la cual se encuentra en el menú principal

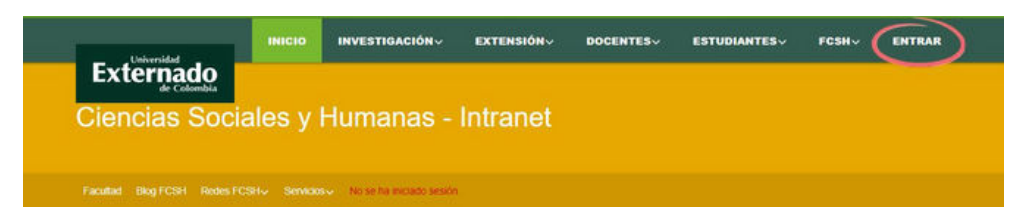

 Una vez seleccionada esta opción, la página automáticamente lo llevara a la siguiente pestaña, una vez allí haga click en "INICIAR SESIÓN".

| Extormado                   | INICIO       | INVESTIGACIÓN~                                                                        | EXTENSIÓN~                                                                                                    | DOCENTES                                                                                     | ESTUDIANTES~ | FCSH~ | ENTRAR |
|-----------------------------|--------------|---------------------------------------------------------------------------------------|----------------------------------------------------------------------------------------------------|----------------------------------------------------------------------------------------------|--------------|-------|--------|
| Externado<br>de Colombia    |              |                                                                                       |                                                                                                    |                                                                                              |              |       |        |
| Ciencias Socia              | ales y       | Humanas -                                                                             | Intranet                                                                                                    |                                                                                              |              |       |        |
|                             |              |                                                                                       |                                                                                                    |                                                                                              |              |       |        |
| Facultad Blog FCSH Redes FC | SH√ Servicio | No se ha iniciado sesión                                                              | i:                                                                                                    |                                                                                              |              |       |        |
|                             |              | Ent                                                                                   | trar / L                                                                                                    | ogin                                                                                         |              |       |        |
|                             |              | L.11                                                                                  |                                                                                                    | Juli                                                                                         |              |       |        |
|                             |              | Bienve<br>Si ya estă iniciada una s<br>Si no se ha iniciado r<br>Ahora la entrada a n | nidola, haga clic en INICUAP<br>esión con su cuenta instituc<br>sesión, digite su usuario y co<br>uestra Intranet se hace con | SESIÓN.<br>onal se entra directamente.<br>ntraseña institucional.<br>la cuenta de Office 365 |              |       |        |
|                             |              | (                                                                                     | INICIAR SESIÓ                                                                                                    | •                                                                                            |              | 8     |        |
|                             |              |                                                                                       |                                                                                                    |                                                                                              |              |       |        |

Tenga en cuenta que:

- Si ya está iniciada una sesión con su cuenta institucional se entra directamente.
- Si no se ha iniciado sesión, digite su usuario y contraseña institucional.
- Ahora la entrada a nuestra Intranet se hace con la cuenta de Office 365.
- Una vez allí le deberá aparecer la siguiente pantalla, revise si su nombre y apellidos son correctos.

| Universidad                 | INICIO           | INVESTIGACIÓN ~                                                            | EXTENSIÓN~                                                      | DOCENTES                                           | ESTUDIANTESV             | FCSHV | SALIR |  |
|-----------------------------|------------------|----------------------------------------------------------------------------|-----------------------------------------------------------------|----------------------------------------------------|--------------------------|-------|-------|--|
| Externado                   |                  |                                                                            |                                                                 |                                                    |                          |       |       |  |
| Ciencias Soci               | ales y l         | Humanas - I                                                                | Intranet                                                        |                                                    |                          |       |       |  |
|                             |                  |                                                                            |                                                                 |                                                    |                          |       |       |  |
| Facultad Blog FCSH Redes Fo | CSH↓ Servicios   | ₩.                                                                         |                                                                 |                                                    |                          |       |       |  |
|                             |                  | Ent                                                                        | rar / Lo                                                        | gin                                                |                          |       |       |  |
|                             |                  | Usuario actual: Se inici                                                   | Su(s) nomb<br>ió sesión correcta                                | re(s) y ape<br>mente                               | llidos                   |       |       |  |
| Sir                         | no cuenta con us | suario y contraseña y <b>perte</b><br>t<br><mark>PARA INICIAR CON O</mark> | nece a los equipos d<br>eléfonos de contacto.<br>TRO USUARIO, H | le trabajo de la <b>Facul</b> i<br>AGA CLIC EN SAL | tad, hágalo saber en los |       |       |  |

 Al momento de que rectifique que sus datos sean correctos diríjase a la opción "ESTUDIANTES", allí se le desplegara una pestaña, seleccione la opción "Coordinación de estudiantes", como se muestra a continuación:

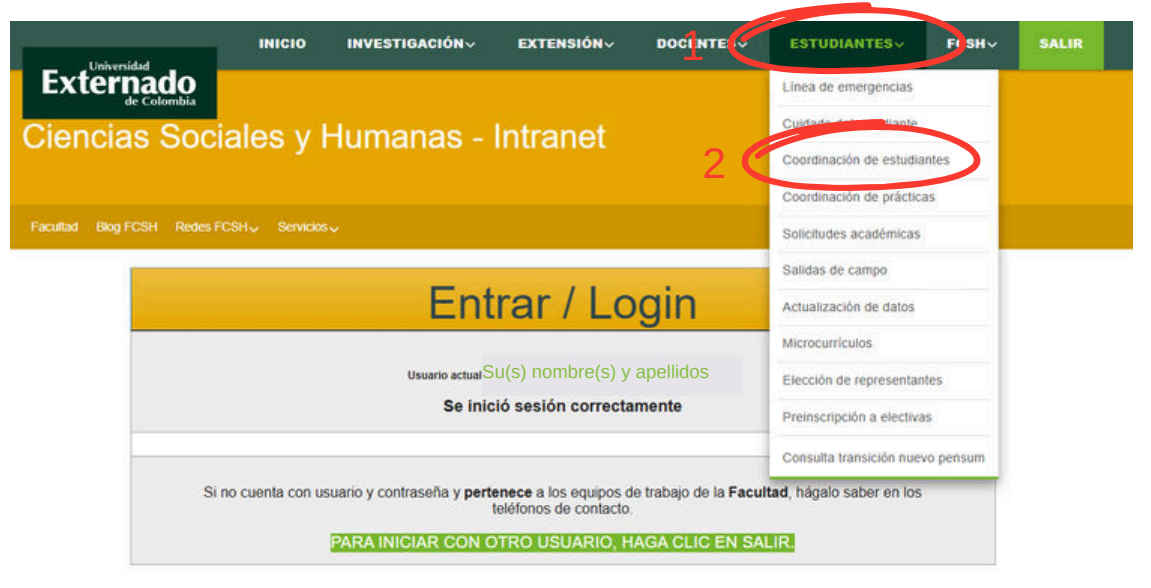

 Una vez seleccionadas las opciones, será redireccionado a la siguiente pantalla:

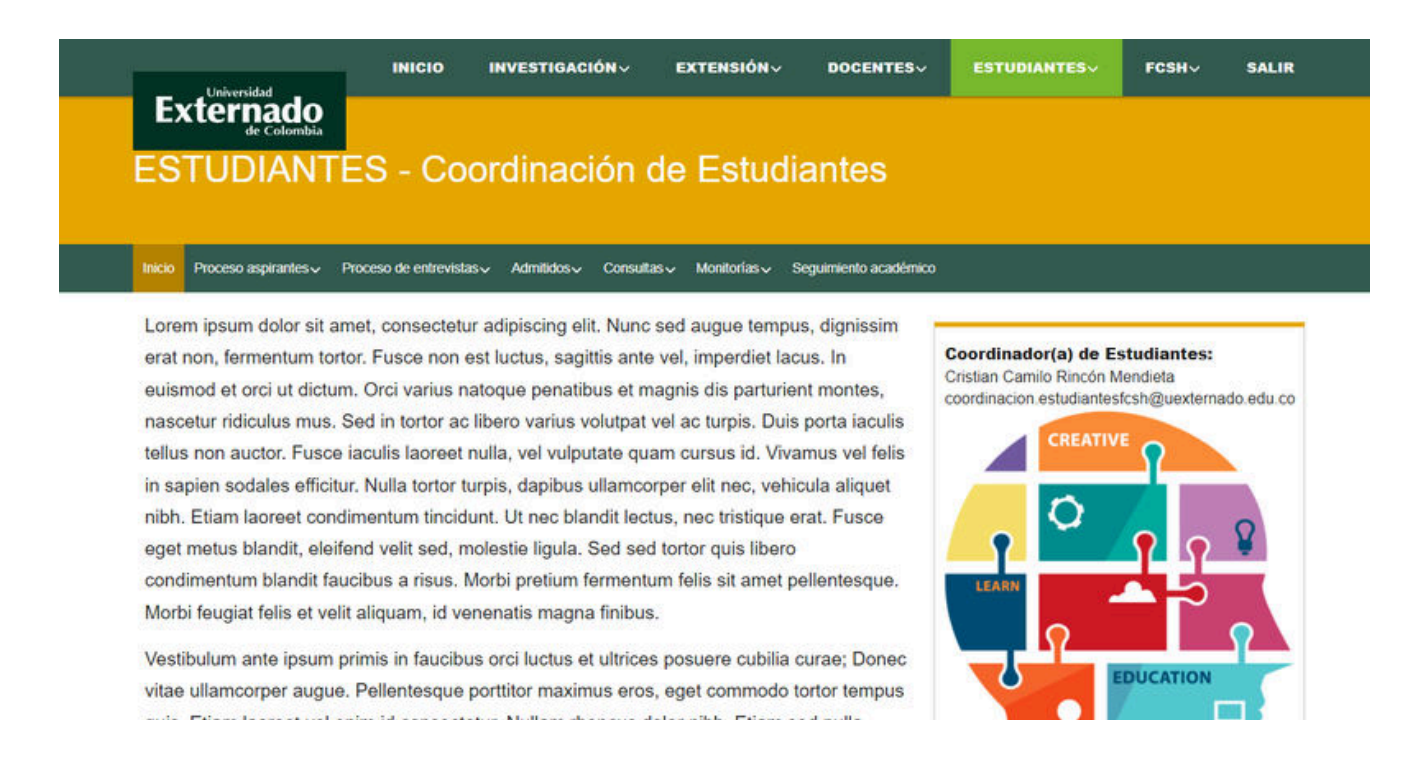

### 2. Proceso aspirantes - Formulario IFAI 1

 Seleccione la opción "Proceso aspirantes", una vez allí se le desplegará una pestaña, seleccione "Formulario IFAI 1 -Inscritos"

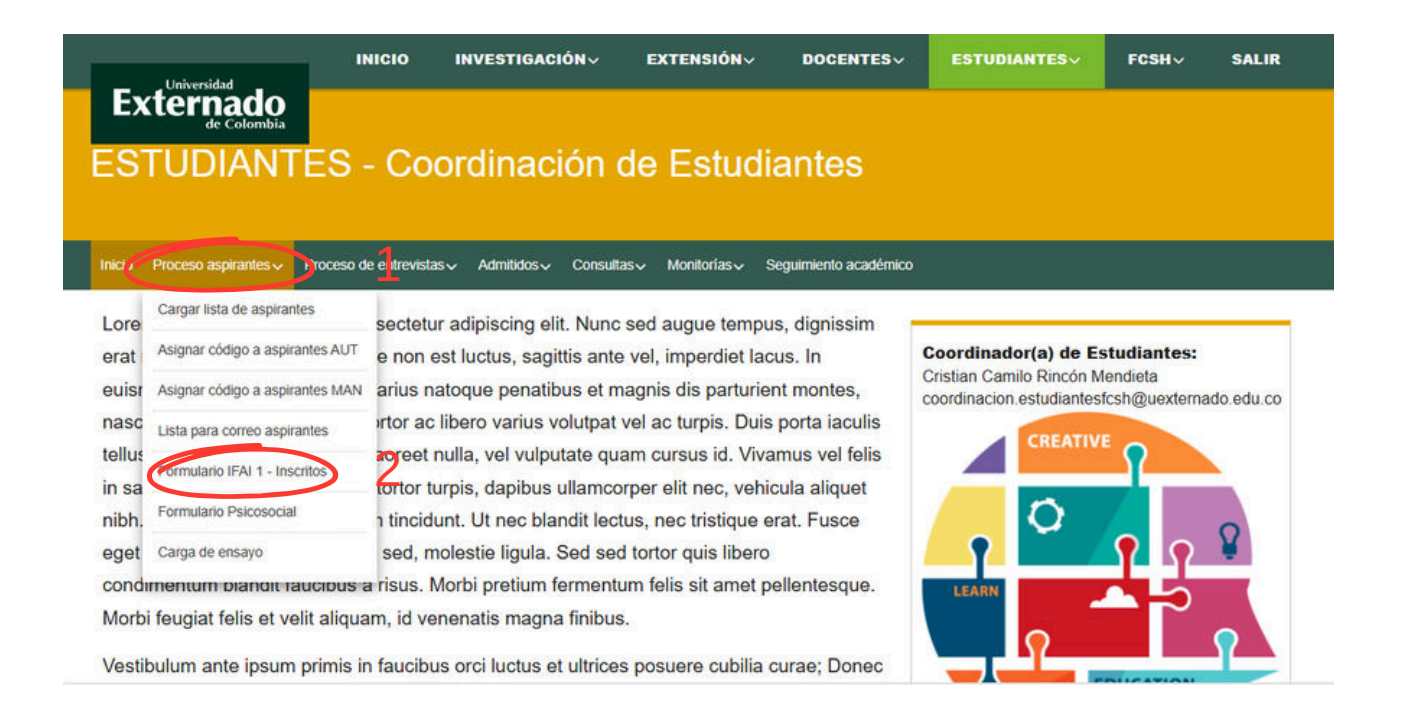

Una vez seleccionadas las opciones, será redireccionado a la siguiente pantalla:

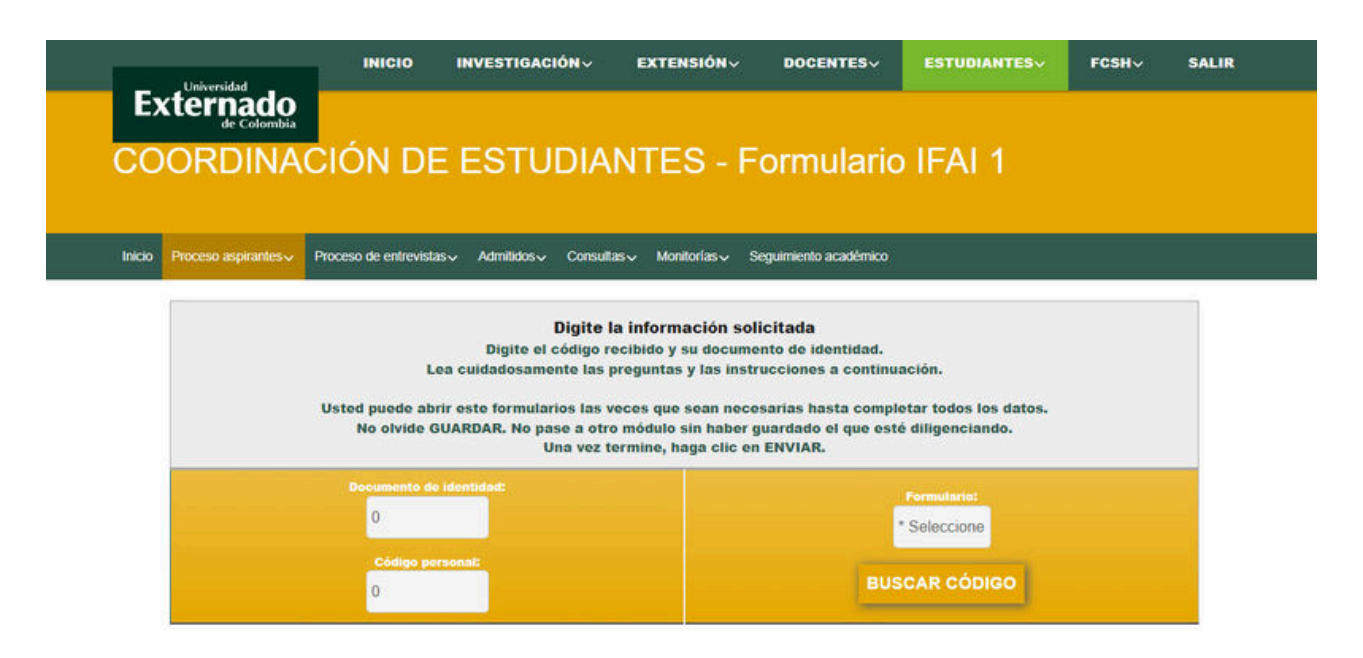

- Al momento de entrar en la pantalla diligencie los espacios en el siguiente orden:
- 1. Digite su documento de identidad.
- 2. Digite el código personal que se le ha asignado (este puede ser recibido vía correo institucional).
- 3. De click en la opción "Formulario", allí se le desplegara una pequeña lista, seleccione la opción "IFAI 3 2024".
- 4. De click en el botón "BUSCAR CÓDIGO".

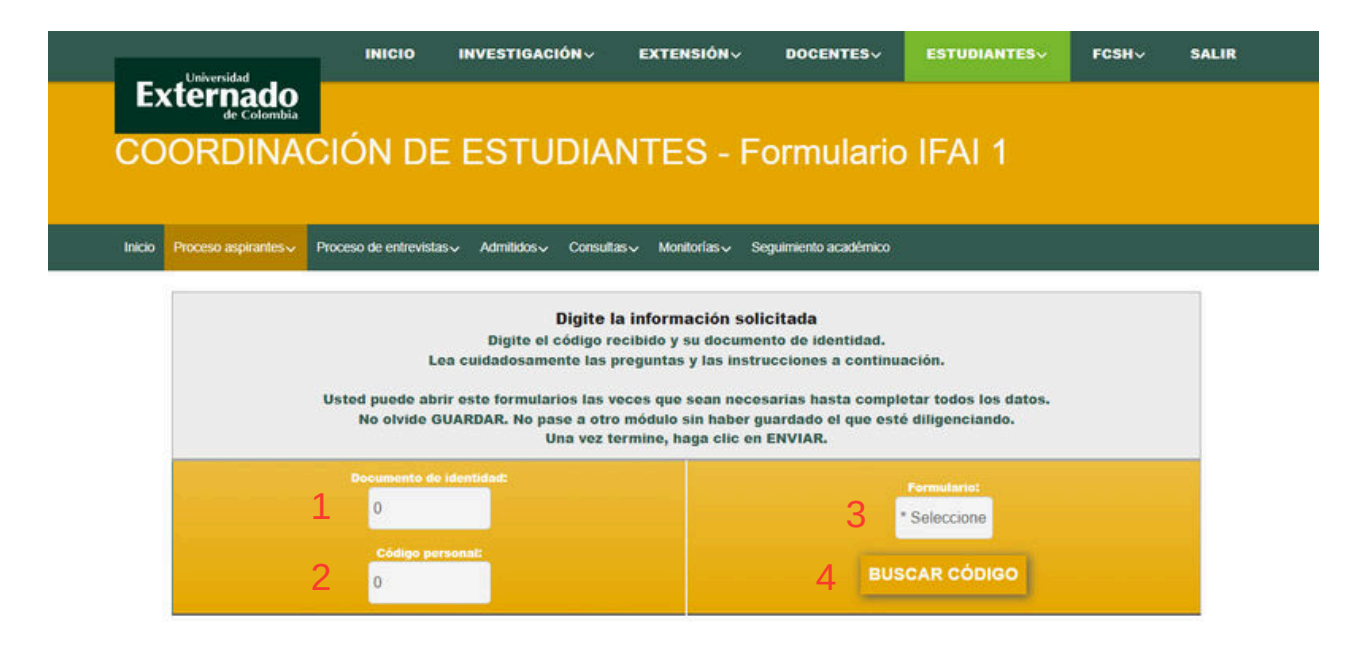

Una vez diligenciado los campos requeridos, será redireccionado a la siguiente pantalla:

| Universidad                                                     | INICIO                                  | INVESTIGACIÓN 🗸                                                                                                    | EXTENSIÓN~                                                                                                    | DOCENTES                                                                                                    | ESTUDIANTES~                                        | FCSH~ S            | SALIR |
|-----------------------------------------------------------------|-----------------------------------------|----------------------------------------------------------------------------------------------------|----------------------------------------------------------------------------------------------------|----------------------------------------------------------------------------------------------------|-----------------------------------------------------|--------------------|-------|
| Externado<br>de Colombia                                        | IÓN DE                                  | E ESTUDIA                                                                                                    | NTES - F                                                                                                    | ormularic                                                                                                    | IFAI 1                                              |                    |       |
| Inicio Proceso aspirantes Pr                                    | oceso de entrevista                     | as√ Admitidos√ Consu                                                                                                 | tas∨ Monitorias∨ :                                                                                                    | Seguimiento académico                                                                                               |                                                     |                    |       |
| ,                                                               | Li<br>Jsted puede abi<br>No olvide G    | Digite<br>Digite el código<br>ea cuidadosamente las<br>rir este formularios las<br>SUARDAR. No pase a otr<br>Una vez | la información so<br>recibido y su docum<br>preguntas y las inst<br>veces que sean nec<br>o módulo sin haber<br>termine, haga clic e | licitada<br>ento de identidad.<br>rucciones a continu:<br>esarias hasta comple<br>guardado el que este<br>n ENVIAR. | ación.<br>etar todos los datos.<br>é diligenciando. |                    |       |
|                                                                 | Documento da<br>123<br>Código pe<br>123 | ) identidad:<br>rsonal:                                                                                              |                                                                                                    | BUS                                                                                                    | Fermulario:<br>FAI 3 - 2024<br>CAR CÓDIGO           |                    |       |
|                                                                 | seleccione                              | uno a uno los módulo para r                                                                                          | NN NN.<br>agistrar la información. N                                                                                                 | o olvide GUARDAR antes                                                                                              | s de pasar a otro.                                  |                    | ]     |
| <ul> <li>1. Habilidades ir</li> </ul>                           |                                         |                                                                                                    |                                                                                                    |                                                                                                    |                                                     | <b>■</b> 777       |       |
| <ul> <li>2. Cognición so</li> </ul>                             | cial                                    |                                                                                                    |                                                                                                    |                                                                                                    |                                                     | 0 / 14             |       |
| <ul> <li>3. Comportamie</li> </ul>                              | ntos prosocialo                         | es                                                                                                    |                                                                                                    |                                                                                                    |                                                     | 0/13               |       |
| <ul> <li>4. Reactividad e</li> </ul>                            | mocional                                |                                                                                                    |                                                                                                    |                                                                                                    |                                                     | 0/3                |       |
| <ul> <li>5. Manejo del es</li> <li>6. Estila da ofra</li> </ul> | stres                                   |                                                                                                    |                                                                                                    |                                                                                                    |                                                     | ∎ 07 11<br>■ 07 11 |       |
| • 7. Manele del s                                               |                                         | Internet                                                                                                    |                                                                                                    |                                                                                                    |                                                     | B0/7               |       |
| 8 Manejo de la                                                  | emociones                               | internet                                                                                                    |                                                                                                    |                                                                                                    |                                                     | <b>B</b> 0/27      |       |
| e o. manejo de nas                                              | - emotiones                             |                                                                                                    |                                                                                                    |                                                                                                    |                                                     |                    |       |
| Una vez ti                                                      | ermine de dilia                         | enciar y verificar toda l                                                                                            | a información, es n                                                                                                    | ecesario hacer el ci                                                                                                | erre y envío del instru                             | imento.            |       |
| Recu                                                            | erde que, una                           | vez cerrado y enviado<br>Se enviará c                                                                                | a los responsables<br>orreo confirmando o                                                                                            | de su recepción, n<br>que se recibió.                                                                               | o puede hacer cambi                                 | os                 |       |
|                                                                 | С                                       | ERRAR Y ENVIA                                                                                                    |                                                                                                    | O NO DISPON                                                                                                    | IBLE                                                |                    |       |
|                                                                 |                                         | El porcentaje de                                                                                                    | diligenciamiento es                                                                                                    | ; muy bajo (7.4%)                                                                                                   |                                                     |                    |       |

 Despliegue cada uno de los módulos, y conteste cada una de las preguntas de forma honesta, al momento de terminar seleccione la opción "GUARDAR DATOS DE ESTE MÓDULO", y siga con el siguiente hasta completar los 8, una vez finalizados todos haga click en "CERRAR Y ENVIAR FORMULARIO".

#### CERRAR Y ENVIAR FORMULARIO

Una vez termine de diligenciar y verificar toda la información, es necesario hacer el cierre y envio del instrumento. Recuerde que, una vez cerrado y enviado a los responsables de su recepción, no puede hacer cambios Se enviará correo confirmando que se recibió.

# WARDAR DATOS DE ESTE MÓDULO

| Dig                                                                                                    | ite la informa<br>creó un nuevo i | ación solicitada<br>registro (Núm. 53).           |         |
|----------------------------------------------------------------------------------------------------|-----------------------------------|---------------------------------------------------|---------|
| Documente de identidad:                                                                                         |                                   | Formulario:                                       |         |
| Código personalt                                                                                                |                                   | IFAI 3 - 2024                                     |         |
| 123                                                                                                    |                                   | BUSCAR CÓDIGO                                     |         |
|                                                                                                    | NN                                | NN.                                               |         |
| seleccione uno a uno los módulo p                                                                               | ira registrar la inf              | rmación. No olvide GUARDAR antes de pasar a otro. |         |
|                                                                                                    |                                   |                                                   |         |
|                                                                                                    |                                   |                                                   | 14714   |
| <ul> <li>3. Comportamientos prosociales</li> </ul>                                                              |                                   |                                                   | 13/13   |
| <ul> <li>4. Reactividad emocional</li> </ul>                                                                    |                                   |                                                   | 3/3     |
| 5. Manejo del estrés                                                                                            |                                   |                                                   | ∎n/n    |
| <ul> <li>6. Estilo de afrontamiento</li> </ul>                                                                  |                                   |                                                   | 11 / 12 |
| <ul> <li>7. Manejo del celular, redes e Internet</li> </ul>                                                     |                                   |                                                   | 17/7    |
| <ul> <li>8. Manejo de las emociones</li> </ul>                                                                  |                                   |                                                   | 27 / 27 |
| 68. A menudo me siento inferior a los demás.                                                                    | ® Si<br>⊖ No                      |                                                   |         |
| 69. Rara vez me siento con miedo o ansioso:                                                                     | ⊖si<br>®No                        |                                                   |         |
| 70. A menudo me vienen a la mente pensamientos aterradores.                                                     | ® Si<br>O Na                      |                                                   |         |
| 71. Frecuentemente las cosas me parecen demasiado sombrias y sin                                                | *si                               |                                                   |         |
| esperanza<br>72. A menudo me siento amarcado y resentido:                                                       | * si                              |                                                   |         |
|                                                                                                    | O No<br>O Si                      |                                                   | _       |
| 13. Soy bastanie etiakoe emocionamiene.                                                                         | ® No                              |                                                   | _       |
| 74. Rara vez me siento triste o deprimido :                                                                     | * No                              |                                                   |         |
| 75. Es tácil mantenerme controlado, que no pierda los estribos.                                                 | O No                              |                                                   |         |
| 76. No tiendo a preocuparme mucho.                                                                              | ⊖si<br>®No                        |                                                   |         |
| 77. Con frecuencia me imita la forma en que me trata la gente                                                   | ⊖ SI<br>® No                      |                                                   |         |
| 78. Me consideran colérico y de malgenio:                                                                       | ⊖si<br>⊛No                        |                                                   |         |
| 79. En ocasiones he estado tan avergonzado que he querido esconderme                                            | ⊖si<br>≢No                        |                                                   |         |
| 80. Los demás no me consideran una persona que se ofende fácilmente<br>ante situaciones de poca importancia:    | # Si<br>O No                      |                                                   |         |
| 81. A menudo he sentido una sensación de profunda culpa:                                                        | ® SI<br>O No                      |                                                   |         |
| 82. No me avergüenzo mucho si la gente se rie de mi y me toma el pelo:                                          | ® SI                              |                                                   |         |
| 83. Rara vez me inquieta el futuro                                                                              | Osi                               |                                                   |         |
| 84. Con frecuencia acabo sintiendome dispustado(a) con las personas que                                         | ି SI                              |                                                   |         |
| tengo que tratar                                                                                                | ®No<br>⊖si                        |                                                   |         |
| ov. rule to, seve e mis inpusios momentandos                                                                    | ® No                              |                                                   |         |
| 85. Con trecuencia me resulta dificil decidirme.                                                                | O No                              |                                                   |         |
| 87. Me preocupo con frecuencia por cosas que pueden salir mat                                                   | O No                              |                                                   |         |
| 88. Cuando estoy enojado(a) es difícil que pierda el control                                                    | O No                              |                                                   |         |
| 89. No me considero especialmente alegre                                                                        | © No                              |                                                   |         |
| 90. Si alguien empleza a pelear conmigo. también estoy dispuesto(a) a pelear.                                   | ⊖si<br>≢Ne                        |                                                   |         |
| 91. Casi nunca tomo decisiones precipitadas:                                                                    | ® Si<br>◯ No                      |                                                   |         |
| 92. Cuando parece que todo va mai, todavía puedo tomar buenas<br>decisiones:                                    | ® Si<br>⊖ No                      |                                                   |         |
| 93. Hasta las mínimas molestias me pueden resultar frustrantes:                                                 | ⊖si<br>≢No                        |                                                   |         |
| 94. Con demasiada frecuencia cuando las cosas van mal me siento<br>desanimado(a) y a punto rie tinar la finalia | ⊖si<br>⊛Na                        |                                                   |         |
| verse ministrate) y a press se maria (para.                                                                     |                                   |                                                   |         |

INICIO INVESTIGACIÓN~ EXTENSIÓN~ DOCENTES~ ESTUDIANTES~

COORDINACIÓN DE ESTUDIANTES - Formulario IFAI 1

Inicio Proceso aspirantes Proceso de entrevistas y Admitidos y Consultas y Monitorías y

Externado

FCSH~

ENTRAR

## **3. Formulario Psicosocial**

 Una vez terminado el módulo anterior, seleccione la opción "Proceso aspirantes", una vez allí se le desplegará una pestaña, seleccione "Formulario Psicosocial"

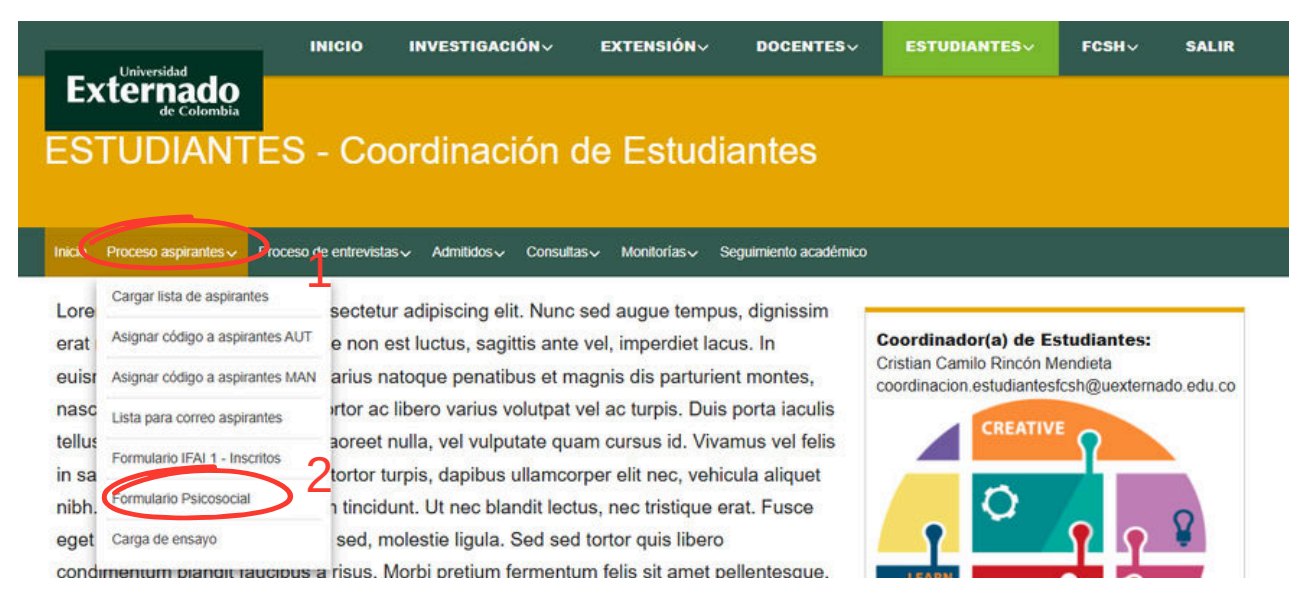

Una vez seleccionada la opción, será redireccionado a la siguiente pantalla:

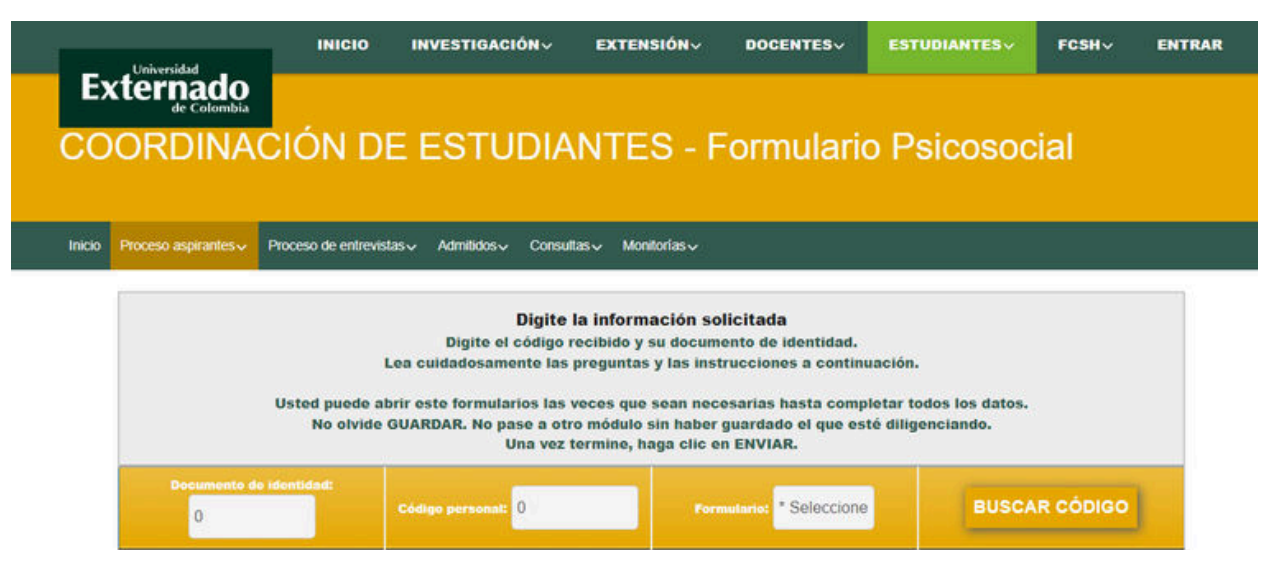

- Al momento de entrar en la pantalla diligencie los espacios en el siguiente orden:
- 1. Digite su documento de identidad.
- 2. Digite el código personal que se le ha asignado, (el mismo que usó para diligenciar el formulario anterior).
- 3. De click en la opción "Formulario", allí se le desplegara una pequeña lista, seleccione la opción "Psicosocial".
- 4. De click en el botón "BUSCAR CÓDIGO".

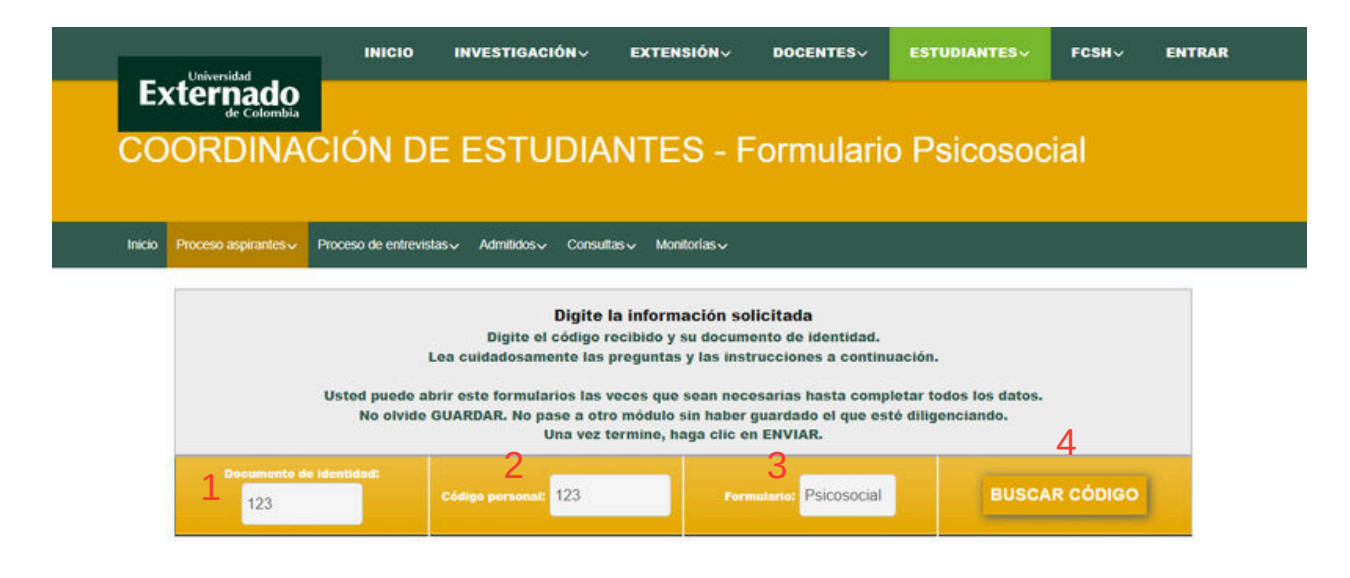

Una vez diligenciado los campos solicitados, será redireccionado a la siguiente pantalla:

| Universidad                         | INICIO                           | INVESTIGACION                                               | EXTENSION                                                         | DOCENTES                                                | ESTUDIANTESV                              | FCSH~ ENTRA |
|-------------------------------------|----------------------------------|-------------------------------------------------------------|-------------------------------------------------------------------|---------------------------------------------------------|-------------------------------------------|-------------|
|                                     |                                  | FOTUDIA                                                     |                                                                   |                                                         | - ·                                       |             |
| COORDINAC                           | ION DE                           | ESTUDIA                                                     | NIES-I                                                            | ormularic                                               | PSICOSOC                                  | lai         |
| Inicio Proceso aspirantes - P       | oceso de entrevistas             | s√ Admitidos√ Consu                                         | tas↓ Monitorias↓                                                  |                                                         |                                           |             |
|                                     |                                  |                                                             |                                                                   |                                                         |                                           |             |
|                                     | Le                               | Digite el código<br>a cuidadosamente las                    | recibido y su docum<br>preguntas y las ins                        | ento de identidad.<br>trucciones a continu              | ación.                                    |             |
|                                     | Jsted puede abri<br>No olvide Gl | ir este formularios las<br>UARDAR. No pase a oti<br>Una vez | veces que sean nec<br>ro módulo sin haber<br>termine, haga clic d | esarias hasta compl<br>guardado el que est<br>n ENVIAR. | etar todos los datos.<br>é diligenciando. |             |
| Documento de id                     | entidad:                         | Código personal: 123                                        | For                                                               | nutario: Psicosocial                                    | BUSCA                                     | R CÓDIGO    |
|                                     |                                  | NN NN, seleccione un                                        | o a uno los módulo para                                           | registrar la información                                |                                           |             |
| SELECT id capitulo o                | ount(*) FROM for                 | n preguntas WHERE id                                        | formulario = '6' AND                                              | id. estado = 1 GROUI                                    | P BY id capitulo                          |             |
| 🗢 1. Información (                  | ersonal                          |                                                             |                                                                   |                                                         |                                           | 0 / 13      |
| 2. Información e                    | ducativa                         |                                                             |                                                                   |                                                         |                                           | 0 / 15      |
| 3. Información I                    | .aboral                          |                                                             |                                                                   |                                                         |                                           | 0/2         |
| <ul> <li>4. Factor econó</li> </ul> | mico                             |                                                             |                                                                   |                                                         |                                           | 0/9         |
| 5. Información f                    | amiliar                          |                                                             |                                                                   |                                                         |                                           | 0 / 1       |
| 6. Información s                    | obre expectativ                  | as y motivación para                                        | elegir la carrera                                                 |                                                         |                                           | ₿0/1        |
|                                     |                                  | CIE                                                         | RRE Y ENVÍO DE FORMU                                              | ARIO                                                    |                                           |             |
| Una vez t                           | ermine de dilige                 | nciar y verificar toda l                                    | a información, es r                                               | ecesario hacer el ci                                    | ierre y envío del instr                   | rumento.    |
| Recu                                | ierde que, una v                 | vez cerrado y enviado<br>Se enviará c                       | a los responsable<br>orreo confirmando                            | s de su recepción, n<br>que se recibió.                 | o puede hacer camb                        | pios        |
|                                     | CI                               | ERRAR Y ENVIAI                                              | R INSTRUMEN                                                       | TO NO DISPON                                            | IBLE                                      |             |
|                                     |                                  |                                                             |                                                                   |                                                         |                                           |             |

 Despliegue cada uno de los módulos, y conteste cada una de las preguntas de forma honesta, al momento de terminar seleccione la opción "GUARDAR DATOS DE ESTE MÓDULO", y siga con el siguiente hasta completar los 6, una vez finalizados todos haga click en "CERRAR Y ENVIAR FORMULARIO".

| INICI                                                                   | O INVESTIGACIÓN~                       | EXTENSIÓN~                                      | DOCENTESV                             | ESTUDIANTESV            | FCSHV     | ENTRAR |
|-------------------------------------------------------------------------|----------------------------------------|-------------------------------------------------|---------------------------------------|-------------------------|-----------|--------|
|                                                                         |                                        |                                                 |                                       |                         |           |        |
| COORDINACIÓN                                                            | DE ESTUDI                              | ANTES - F                                       | ormulario                             | o Psicosoc              | ial       |        |
| Inicia Disease sentration. Disease da ant                               | ravietae Admilidae Cone                | ullae. Monitoriae                               |                                       |                         |           |        |
| III.CO PIOCESO ESpiralmes V PIOCESO OS CHI                              |                                        | ukas V Mulliulias V                             |                                       |                         |           |        |
|                                                                         | Digite<br>Se ci                        | e la información so<br>reó un nuevo registro (N | <b>blicitada</b><br>Iúm. 54).         |                         |           |        |
| Documento de identidad:<br>123                                          | Código personal: 123                   | For                                             | mutario: Psicosocial                  | BUSCA                   | AR CÓDIGO |        |
|                                                                         | NN NN, seleccione u                    | no a uno los módulo para                        | registrar la información              |                         |           |        |
| SELECT id_capitulo, count(*) FRO                                        | M form_preguntas WHERE i               | d_formulario = '6' AND                          | id_estado = 1 GROU                    | IP BY id_capitulo       |           |        |
| 1. Información personal                                                 |                                        |                                                 |                                       |                         |           |        |
| <ul> <li>2. Información educativa</li> </ul>                            |                                        |                                                 |                                       |                         | 🖹 14 / 15 |        |
| 3. Información Laboral                                                  |                                        |                                                 |                                       |                         | 2/2       |        |
| <ul> <li>4. Factor económico</li> </ul>                                 |                                        |                                                 |                                       |                         | 5/9       |        |
| 5. Información familiar                                                 |                                        |                                                 |                                       |                         | 1/1       |        |
| <ul> <li>6. Información sobre expe</li> </ul>                           | ectativas y motivación para            | elegir la carrera                               |                                       |                         | 1 / 1     |        |
| 42. Describe las motivaciones y espectat<br>a nuestra Casa de Estudios. | tvas que te llevaron a presentarte     | Describa sus motivos                            | 6                                     |                         |           | 1      |
|                                                                         | GUARDA                                 | AR DATOS DE EST                                 | EMÓDULO                               |                         |           |        |
|                                                                         | c                                      | ERRE Y ENVÍO DE FORMU                           | ARIO                                  |                         |           |        |
| Una vez termine de                                                      | diligenciar y verificar toda           | la información, es r                            | necesario hacer el c                  | cierre y envío del inst | rumento.  |        |
| Recuerde que,                                                           | una vez cerrado y enviad<br>Se enviará | o a los responsable<br>correo confirmando       | s de su recepción,<br>que se recibió. | no puede hacer cam      | bios      |        |
|                                                                         | CERRAR Y ENVIA                         | R INSTRUMEN                                     | TO NO DISPON                          | IIBLE                   |           |        |
|                                                                         | El porcentaje de                       | e diligenciamiento es                           | s muy bajo (87.8%)                    |                         |           |        |

### 4. Carga de ensayo

 Una vez terminado el módulo anterior, seleccione la opción "Proceso aspirantes", una vez allí se le desplegará una pestaña, seleccione "Carga de ensayo"

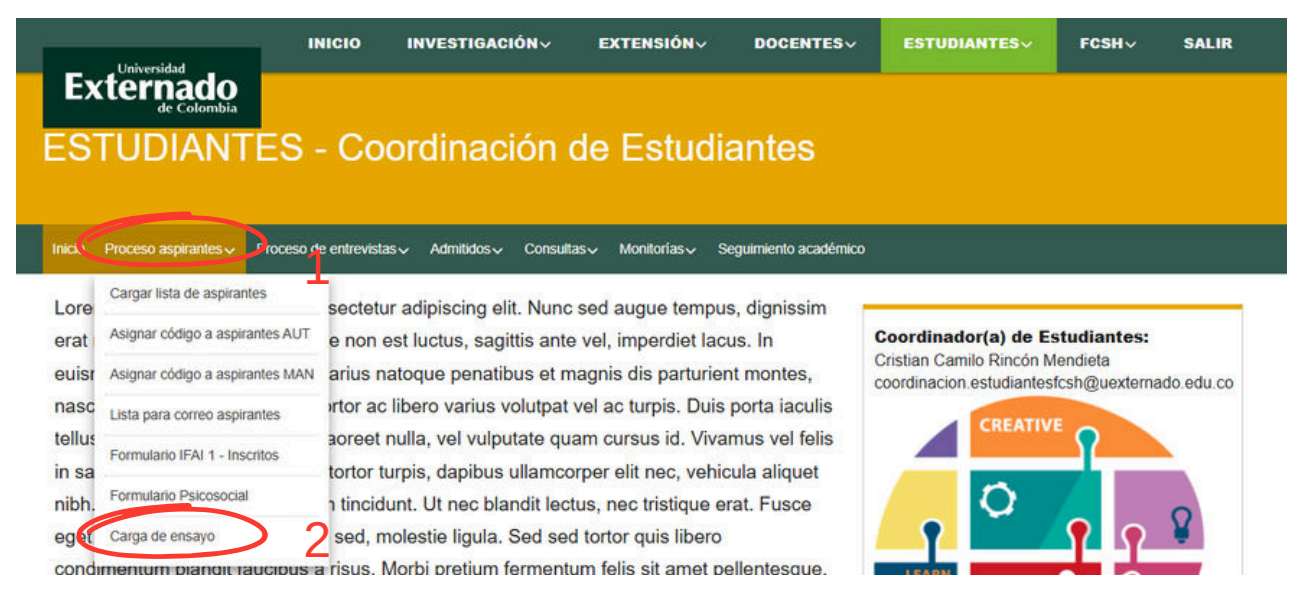

 Una vez seleccionada la opción, será redireccionado a la siguiente pantalla:

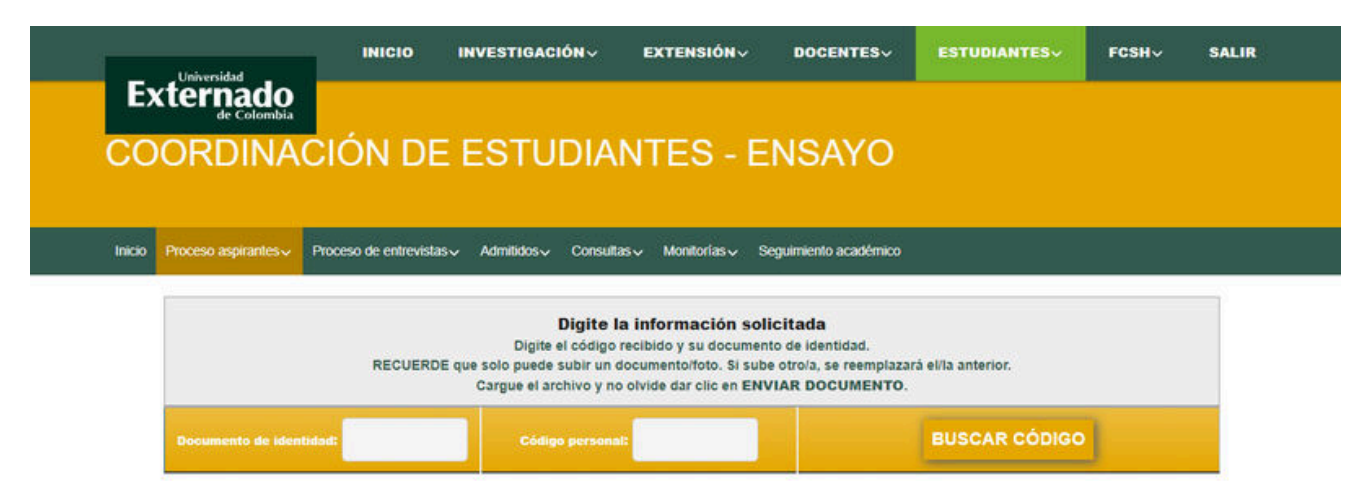

- Al momento de entrar en la pantalla diligencie los espacios en el siguiente orden:
- 1. Digite su documento de identidad.
- 2. Digite el código personal que se le ha asignado, (el mismo que usó para diligenciar el formulario anterior).
- 3. De click en el botón "BUSCAR CÓDIGO".

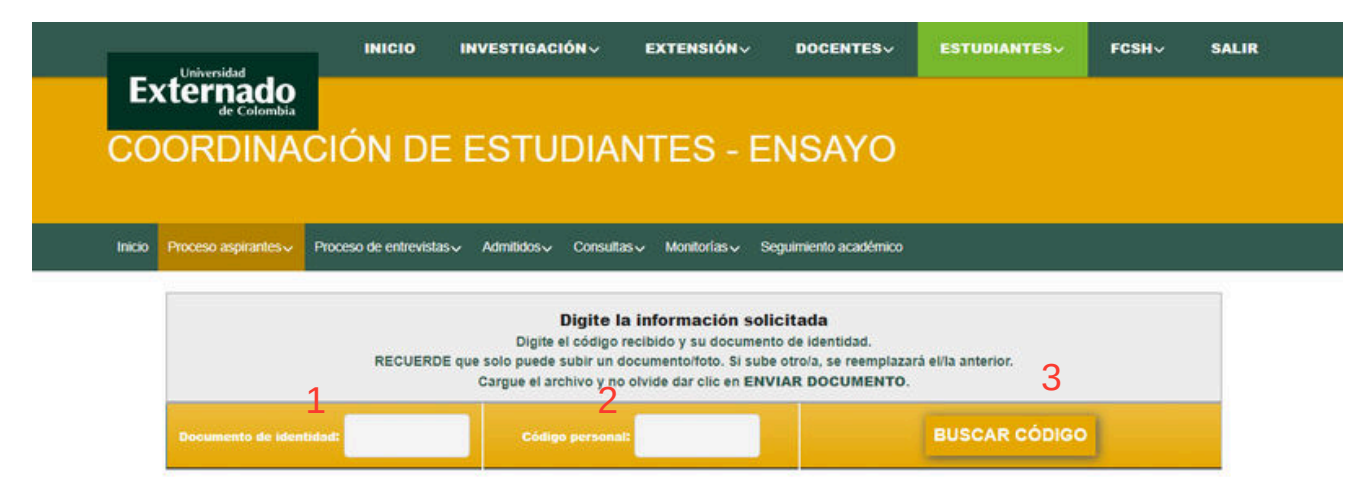

Una vez diligenciado los campos solicitados, será redireccionado a la siguiente pantalla:

|          | Universidad          | INICIO                | INVESTIGACIÓN~                                                                | <b>EXTENSIÓN</b> ~                                                                                | DOCENTESV                                                                        | ESTUDIANTES       | FCSHV | SALIR |
|----------|----------------------|-----------------------|-------------------------------------------------------------------------------|---------------------------------------------------------------------------------------------------|----------------------------------------------------------------------------------|-------------------|-------|-------|
| E)<br>CO |                      | CIÓN DE               | ESTUDIA                                                                       | NTES - I                                                                                          | ENSAYO                                                                           |                   |       |       |
| Inicio   | Proceso aspirantes 🗸 | Proceso de entrevista | s√ Admitidos√ Consi                                                           | #tas⊽ Monitorías⊽                                                                                 | Seguimiento académico                                                            |                   |       |       |
|          |                      | RECUERDI              | Digite<br>Digite el códig<br>E que solo puede subir un<br>Cargue el archivo y | la información se<br>o recibido y su docum<br>n documento/foto. Si su<br>no olvide dar clic en El | olicitada<br>ento de Identidad.<br>Ibe otro/a, se reemplazar<br>IVIAR DOCUMENTO. | à el/la anterior. |       |       |
|          | Documento de iden    | rtidad: 123           | Código perso                                                                  | nat: 123                                                                                          |                                                                                  | BUSCAR CÓDIGO     |       |       |
|          |                      |                       | NO SE HA CARGADO                                                              | Hola NN NN<br>NINGÚN DOCUMENTO O                                                                  | IMAGEN PREVIAMENTE                                                               |                   |       |       |
|          |                      |                       | CAR                                                                           | SA DE ENSAYOS EN FORM                                                                             | ATO PDF                                                                          |                   |       |       |
|          |                      |                       | Titulo del documento: (*)                                                     |                                                                                                   |                                                                                  |                   |       |       |
|          |                      | Resum                 | en / Datos importantes: (*)                                                   |                                                                                                   |                                                                                  |                   |       |       |
|          |                      |                       | Archivo: (*)                                                                  | Elegir archivo NO                                                                                 | SE ELIŮN ARCHI                                                                   | vo                |       |       |
|          |                      |                       | GUARD                                                                         | AR Y ENVIAR DO                                                                                    | CUMENTO                                                                          |                   |       |       |

 Diligencie cada uno de los espacios solicitados, elija desde su dispositivo el archivo del ensayo (preferiblemente en PDF o word); una vez cargado de click en "GUARDAR Y ENVIAR DOCUMENTO"

**NOTA:** Los parámetros para el ensayo serán recibidos por correo o comunicados previamente.

## 5. Formulario IFAI 2 - Matriculados

 Una vez culminado el envío del ensayo diríjase a la opción "Proceso de entrevistas", una vez allí se le desplegará una pestaña, seleccione "Formulario IFAI 2 - Matriculados"

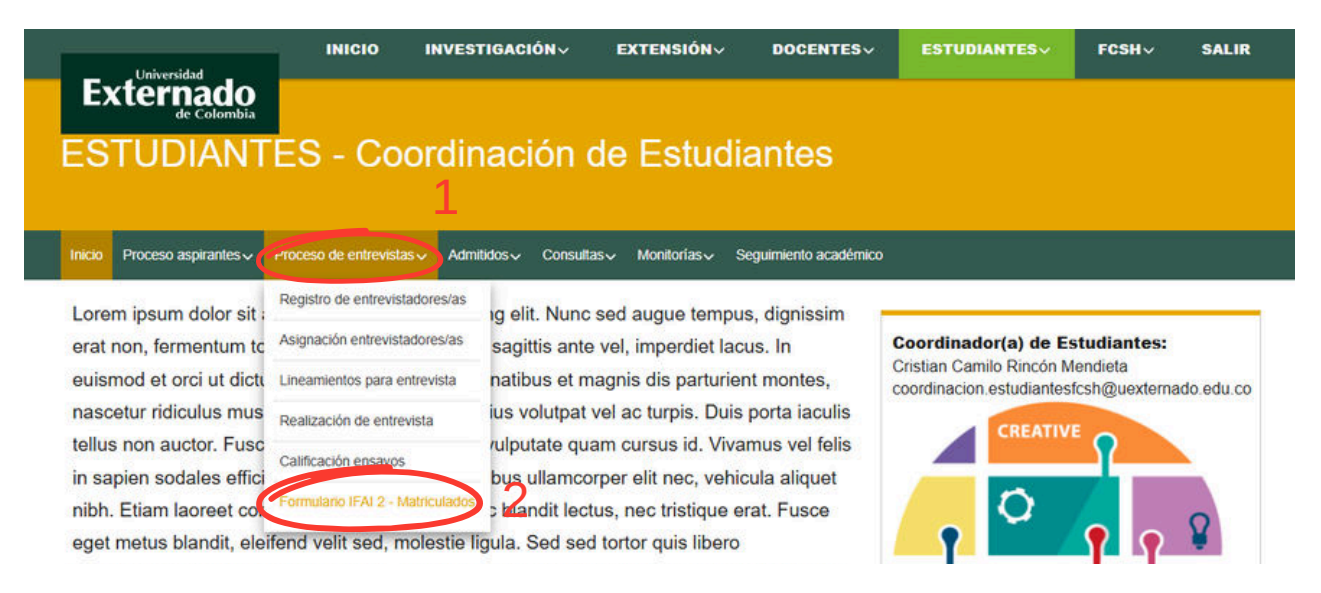

Una vez seleccionada la opción, será redireccionado a la siguiente pantalla:

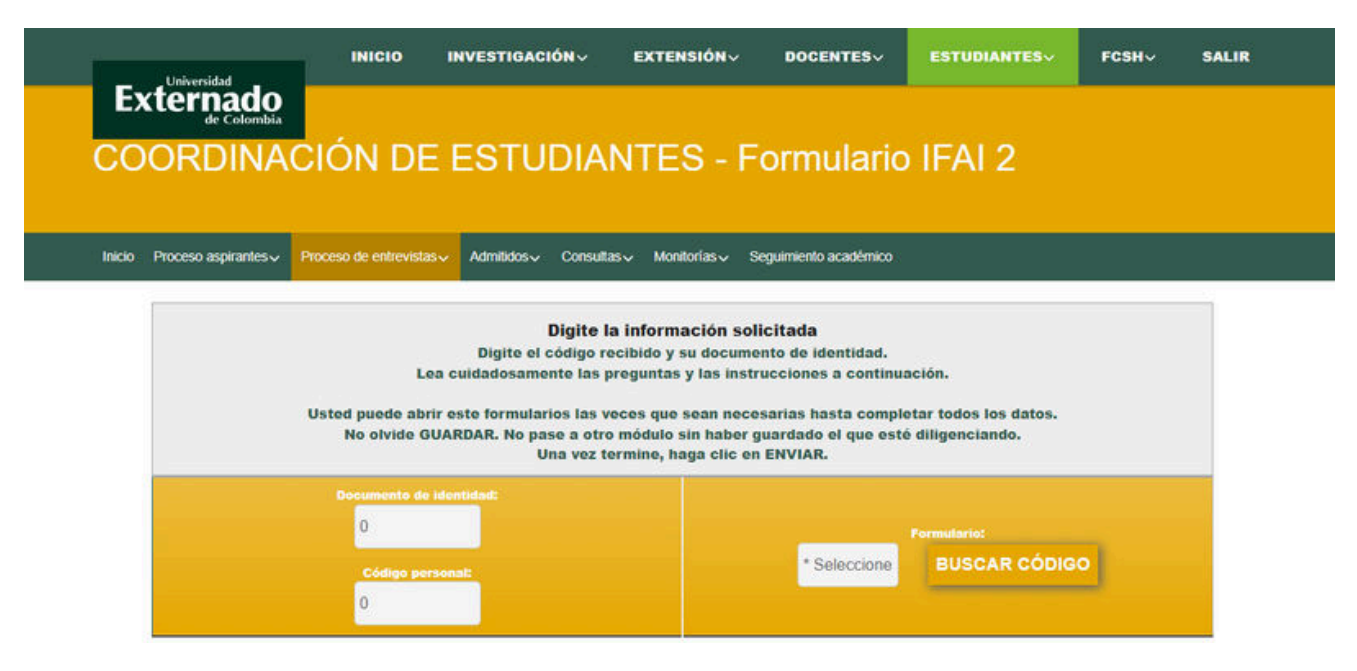

- Al momento de entrar en la pantalla diligencie los espacios en el siguiente orden:
- 1. Digite su documento de identidad.
- 2. Digite el código personal que se le ha asignado, (el mismo que usó para diligenciar los otros formularios).

- 1. De click en la opción "Formulario", allí se le desplegara una pequeña lista, seleccione la opción "IFAI 3 2a. parte 2024".
- 2. De click en el botón "BUSCAR CÓDIGO".

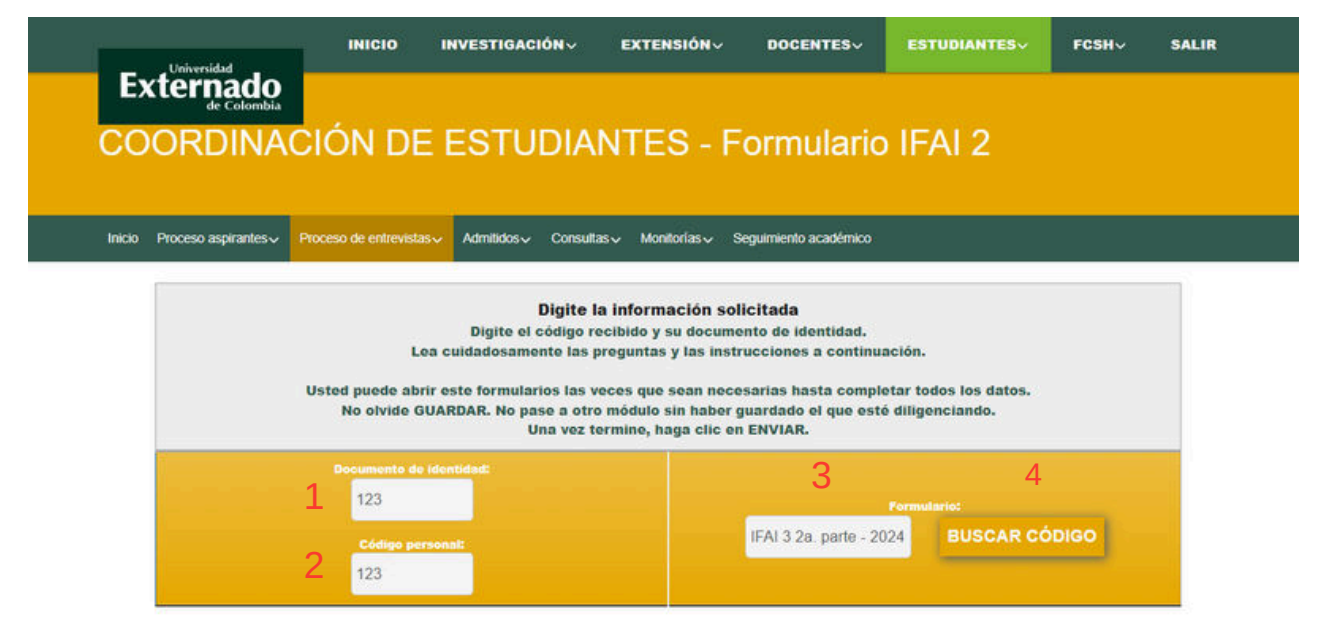

Una vez diligenciado los campos solicitados, será redireccionado a la siguiente pantalla:

| Universidad                         | INICIO                                         | INVESTIGACIÓN~                                                                                                    | EXTENSIÓN~                                                                                                    | DOCENTES                                                                                                    | ESTUDIANTES                                     | FCSHV | SALIR |
|-------------------------------------|------------------------------------------------|----------------------------------------------------------------------------------------------------|----------------------------------------------------------------------------------------------------|----------------------------------------------------------------------------------------------------|-------------------------------------------------|-------|-------|
| Externado<br>de Colombia            | CIÓN DE                                        | ESTUDIA                                                                                                    | NTES - F                                                                                                    | ormulario                                                                                                    | IFAI 2                                          |       |       |
| Inicio Proceso aspirantes 🗸 🖡       | Proceso de entrevistas ~                       | Admitidos~ Consult                                                                                                    | las√ Monitorías√ S                                                                                                    | eguimiento académico                                                                                         |                                                 |       |       |
|                                     | Lea<br>Usted puede abrir<br>No olvide GUA      | Digite I<br>Digite el código r<br>cuidadosamente las j<br>este formularios las v<br>ARDAR. No pase a otri<br>Una vez t | la información sol<br>ecibido y su docume<br>preguntas y las instr<br>veces que sean nece<br>o módulo sin haber g<br>ermine, haga clic en | icitada<br>nto de identidad.<br>ucciones a continua<br>sarias hasta comple<br>uardado el que esté<br>ENVIAR. | ción.<br>tar todos los datos.<br>diligenciando. |       |       |
|                                     | Bocumento de Ida<br>123<br>Código porso<br>123 | entidad2                                                                                                    |                                                                                                    | IFAI 3 2a. parte - 20                                                                                        | Formulario:<br>24 BUSCAR CÓ                     | DIGO  |       |
|                                     |                                                | NN NN, seleccione unc                                                                                                  | o a uno los módulo para r                                                                                                    | egistrar la información                                                                                      |                                                 |       |       |
|                                     |                                                |                                                                                                    |                                                                                                    |                                                                                                    |                                                 |       |       |
| 2. Manejo del o                     | consumo de alcoho                              |                                                                                                    |                                                                                                    |                                                                                                    |                                                 | 0 / 5 |       |
| 3. Riesgo suici                     | da                                             |                                                                                                    |                                                                                                    |                                                                                                    |                                                 | 0/3   |       |
| <ul> <li>4. Experiencias</li> </ul> | s traumáticas                                  |                                                                                                    |                                                                                                    |                                                                                                    |                                                 | 0 / 2 |       |
| 5. Antecedente                      | s psicopatológicos                             | 3                                                                                                    |                                                                                                    |                                                                                                    |                                                 | 0/6   |       |

 Despliegue cada uno de los módulos, y conteste cada una de las preguntas de forma honesta, al momento de terminar seleccione la opción "GUARDAR DATOS DE ESTE MÓDULO", y siga con el siguiente hasta completar los 5, una vez finalizados todos haga click en "CERRAR Y ENVIAR FORMULARIO".

| nicia Drocesa aspirantes. Drocesa da antravistas Au                                                                                         | milidos - Consulta             | e., Mostoriae                        | Sequimiento acatómico       |                        |         |
|----------------------------------------------------------------------------------------------------|--------------------------------|--------------------------------------|-----------------------------|------------------------|---------|
| nuu Procesu aspiranies Procesu de ennevisias Au                                                                                             | millious V Consola             | so monioriaso                        | Зединненю асаденнов         |                        |         |
|                                                                                                    | Digite la<br>Se creó           | a información s<br>un nuevo registro | solicitada<br>(Núm. 55).    |                        |         |
| Documento de Identida<br>123                                                                                                    |                                |                                      |                             | ormulario:             |         |
| Código personal:                                                                                                    |                                |                                      | IFAI 3 2a. parte - 202      | 4 BUSCAR CÓ            | DIGO    |
| 123                                                                                                    |                                |                                      |                             |                        |         |
| N                                                                                                    | I NN, seleccione uno           | a uno los módulo pa                  | ra registrar la información |                        |         |
| <ul> <li>1. Salud mental</li> </ul>                                                                                                    |                                |                                      |                             |                        |         |
| 2. Manejo del consumo de alcohol                                                                                                    |                                |                                      |                             |                        | 🖹 5 / 5 |
| 3. Riesgo suicida                                                                                                    |                                |                                      |                             |                        | 3/3     |
| 4. Experiencias traumáticas                                                                                                    |                                |                                      |                             |                        | 1/2     |
| <ul> <li>5. Antecedentes psicopatológicos</li> </ul>                                                                                        | 11                             |                                      |                             |                        | 6/6     |
| 36. ¿Debido a esta experiencia ha vivido ansiedad, tristeza<br>pérdida de interês o alteraciones de su conducta por un tie<br>prolongado? : | n, rabia, culpa,<br>mpo<br>O N | 0                                    |                             |                        |         |
| 36. ¿Ha sido diagnosticado(a) por algún médico, psiquiatra<br>sistema de salud con algún trastorno mental?;                                 | o psicólogo del 🛞 Si<br>O N    | 0                                    |                             |                        |         |
| 37. ¿Ha recibido tratamiento?:                                                                                                    | * s<br>0 N                     | 0                                    |                             |                        |         |
| 38. ¿Quiên ha estado a cargo de su tratamiento?:                                                                                            | 1                              |                                      |                             |                        |         |
| 39. ¿Qué tipo de tratamiento has recibido?:                                                                                                 | 1                              |                                      |                             |                        |         |
| 40. ¿Ouiên más ha estado a cargo del tratamiento? Descri                                                                                    | ba:                            |                                      |                             |                        |         |
| 1                                                                                                    | GUARDAR                        | DATOS DE ES                          | TE MÓDULO                   |                        |         |
|                                                                                                    | CIER                           | RE Y ENVÍO DE FORM                   | ULARIO                      |                        |         |
| Una vez termine de diligenciar y                                                                                                    | verificar toda la              | información, es                      | necesario hacer el cier     | re y envio del instrun | nento.  |

Cuando haya terminado de diligenciar todos los formularios, cierre sesión, esto lo podrá hacer mediante la opción "SALIR" que encuentra en el menú principal.

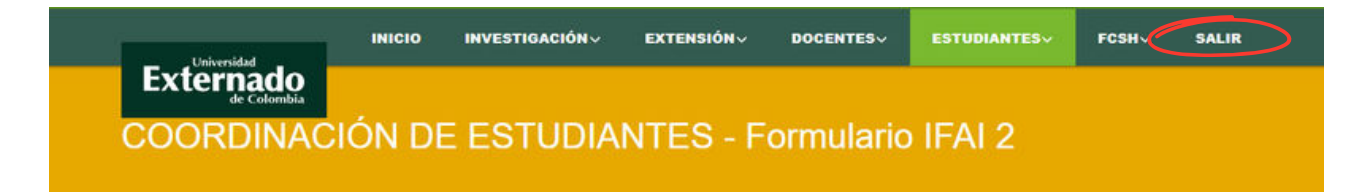

Cualquier información al respecto, se puede comunicar con el Laboratorio Interdisciplinar de Medición de Dinámicas Sociales.

labmedisocial@uexternado.edu.co. Tel: 3420288 ext. 1522

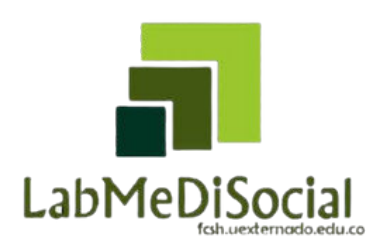